## Kurzanleitung zur digitalen Schulbuchleihe Lilienstraße

Die Anleitung richtet sich an Eltern und Erziehungsberechtigte. SchülerInnen dürfen nicht selbstständig Bücher bestellen, dürfen aber gerne ihren Eltern helfen ;-)

Voraussetzungen, was Sie wissen müssen:

- Zugang Ihres Kindes zu IServ mit vorname.nachname und Passwort
- Jahrgang, in welchen Ihr Kind nächstes Schuljahr gehen wird
- private E-Mail Adresse der Eltern (entweder Mutter oder Vater)
- hat Ihr Kind Französisch gewählt oder nicht
- hat Ihr Kind Profil Gesundheit & Soziales gewählt oder nicht(nur Klasse 9/10)
- haben Sie drei Kinder, die alle zur Zeit schulpflichtig sind oder nicht
- haben Sie Anrecht auf Sozialleistungen des Jobcenters, der Stadt oder nicht
- Sie haben ungefährt 15min Zeit einschließlich Überweisung des Leihbetrags

Als erstes melden Sie oder Ihr Kind sich mit den Daten des Kindes bei IServ unter rsdel.de an. In diesem Fall heißt das Kind Mäxchen Musterfrau, seine Mutter Angela Musterfrau.

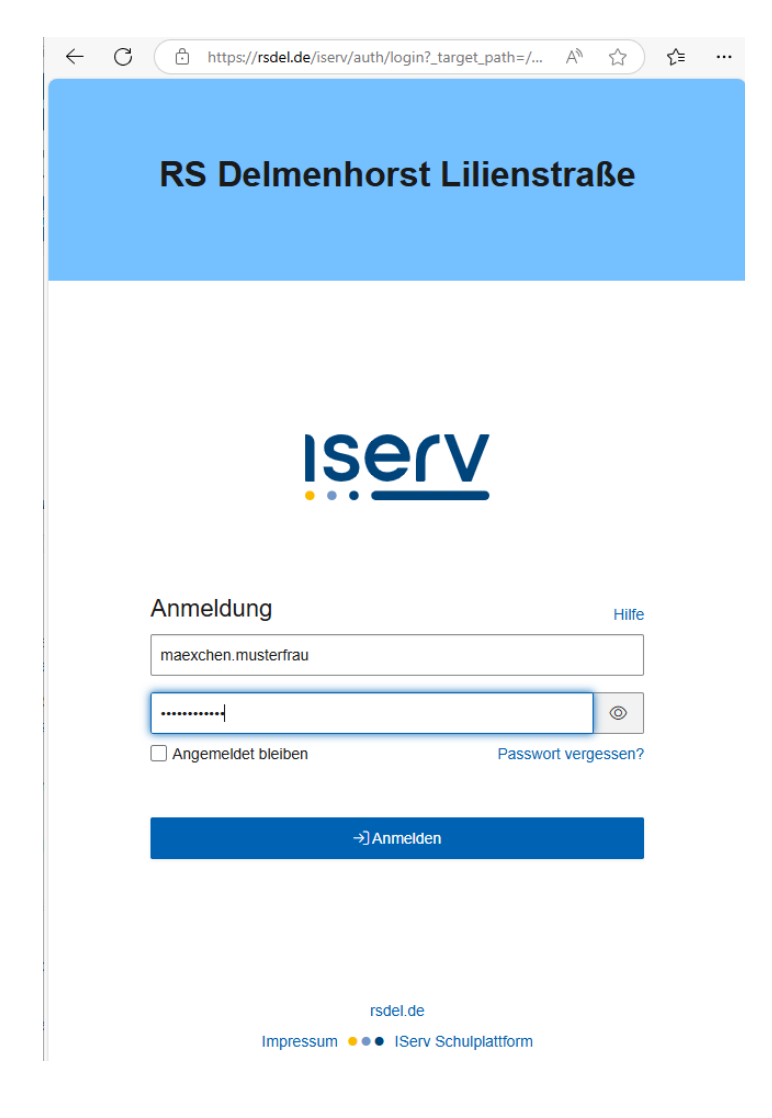

 $\leftarrow$ С https://rsdel.de/iserv/ A» દ≞ ☆ ••• ۸ Ľ Adressbuch 5 Aufgaben 15 Berufsorientierung 04.11.2022, 09:32 Dateien 03.11.2022, 16:01 Drucken 02.11.2022, 10:43 E-Mail 15 31.10.2022, 14:37 Foren 11.10.2022, 15:43 Gruppenansicht Infobildschirm IServ-Hilfe pfangen von E-Mails Kalender ..... Kurswahlen E I Messenger MethodenGuide M 🦲 MUNDO × News melden Sie sich mit . umentation. Schulbücher 1 Stundenplan Stundenplan 🔀 Tafeln Texte ₩, Umfragen

Wählen Sie in der linken Spalte nach klicken auf "Alle Module" den Punkt "Schulbücher".

Jetzt müssen Sie den Punkt "Anmeldung" auswählen. Am Mobilgerät ist dieser Punkt schwieriger zu finden.

Mobilgerät

|     | 1 A Schulbuchausleihe                                                                                                    |              |
|-----|----------------------------------------------------------------------------------------------------|--------------|
|     |                                                                                                    | 1            |
|     | leine Bücher                                                                                                    |              |
| L A | nmeldung 2                                                                                                    |              |
| C L | eihbedingungen                                                                                                    |              |
|     | Noch nicht verknupit                                                                                                    |              |
|     | Dein IServ-Account wurde noch nicht mit deiner Schülerkartei der Schulbuchausle<br>verknüpft. Dies geschieht spätestens, wenn du das erste mal Bücher erhältst.<br>Anschließend findest du hier eine Liste deiner geliehenen Bücher und weitere<br>Informationen.<br>Eine Anmeldung für das kommende Schuliahr kann trotzdem bereits vorgen | ihe<br>ommen |
|     | werden.                                                                                                    |              |
|     |                                                                                                    |              |

#### oder am PC

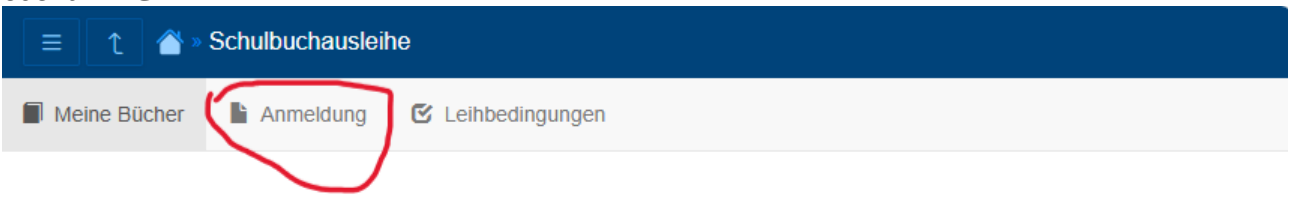

## Meine Schulbuchausleihe

### Noch nicht verknüpft

bereits vorgenommen werden.

Dein IServ-Account wurde noch nicht mit deiner Schülerkartei der Schulbuchausleihe verknüpft. Dies geschieht spätestens, wenn du das erste mal Bücher erhältst. Anschließend findest du hier eine Liste deiner geliehenen Bücher und weitere Informationen. **Eine Anmeldung für das kommende Schuljahr kann trotzdem**  Wählen Sie die Klassenstufe, in welche Ihr Kind im nächsten Jahr planmäßig kommt. Bleibt es vielleicht sitzen, wählen Sie trotzdem das nächste Jahr (wird später durch die Schule berichtigt).

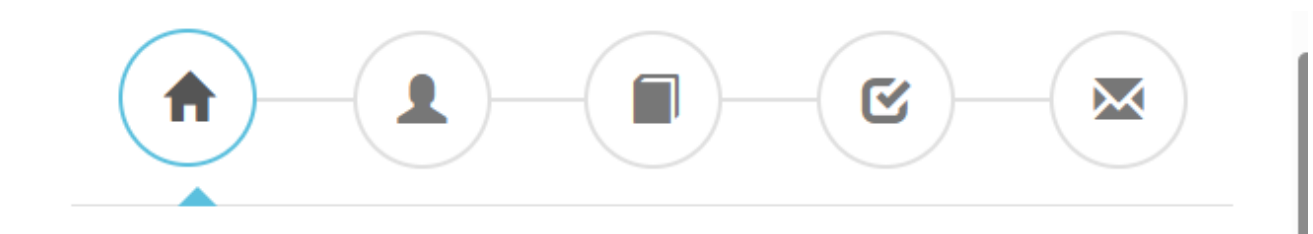

# Herzlich willkommen

Auf dieser Seite können Sie sich/Ihr Kind zur Ausleihe der Schulbücher im Schuljahr 2025/2026 anmelden.

Im Folgenden werden Sie Schritt für Schritt durch die Anmeldung geführt. Die Anmeldung wird erst endgültig abgeschickt, wenn Sie im letzten Schritt den Leihbedingungen zugestimmt haben.

Bitte vergessen Sie nicht im Anschluss die ggf. fällige Gebühr zu überweisen. Alle benötigten Informationen hierzu finden Sie nach dem Absenden der Anmeldung auf der Bestätigungsseite. Geht das Geld nicht bis zum dort genannten Stichtag ein, kann die Anmeldung leider nicht berücksichtigt werden und Sie müssen die Lernmittel selbst anschaffen.

Bitte wählen Sie die für Sie/Ihr Kind im Schuljahr 2025/2026 zutreffende Bücherliste.

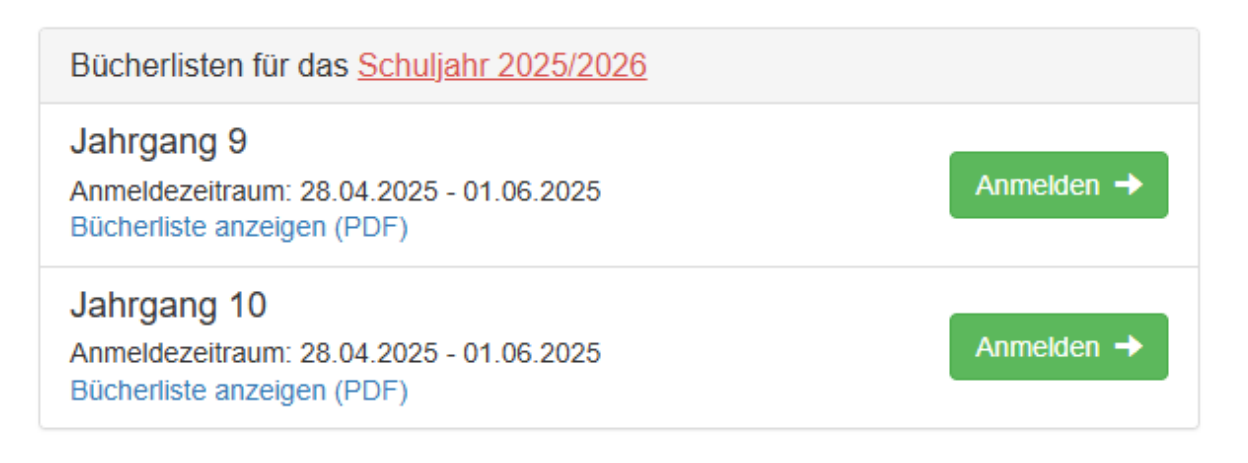

Jetzt ist zuerst der Name des Kindes und Geburtsdatum einzutragen, danach öffnet sich das Feld für die Angaben eines Erziehungsberechtigten. Bitte geben Sie unbedingt die E-mailadresse eines Elternteils an (nicht vom Kind).

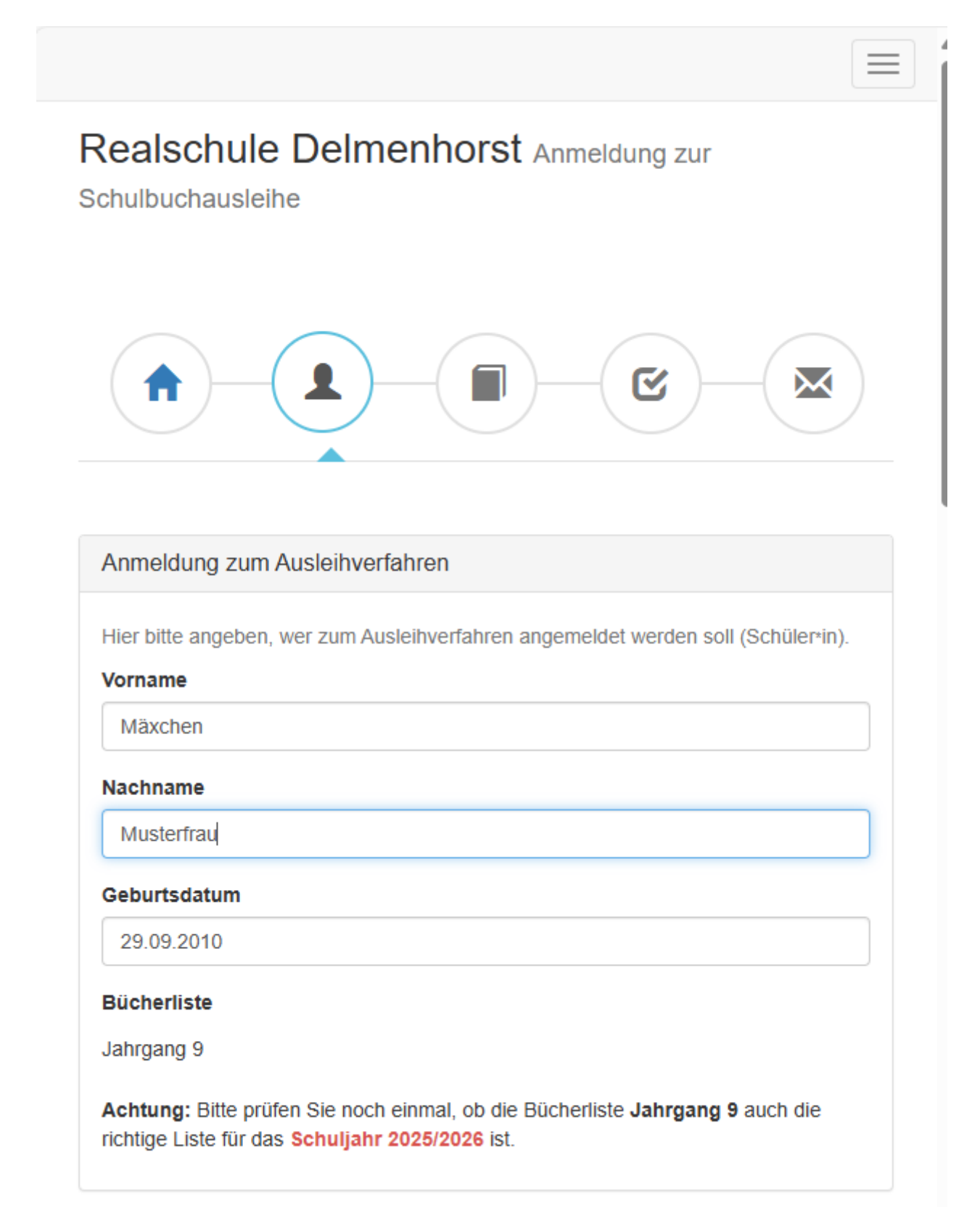

### Kontaktdaten Erziehungsberechtigte-r

Minderjährige Kinder sind von einer erziehungsberechtigten Person anzumelden. Die hier genannte Person vertritt alle Erziehungsberechtigten gegenüber der Schule in Angelegenheiten des Ausleiheverfahrens.

## Vorname Angela Nachname Musterfrau Kontaktdaten Straße & Nr. Musterstraße 33 PLZ 27751 Stadt Delmenhorst Telefon (optional) 0177 55555555 78 E-Mail @ muttimusterfrau@gmail.com E-Mail

#### (wiederholen)

@ muttimusterfrau@gmail.com

Haben Sie drei oder mehr schulpflichtige Kinder, können Sie eine Ermäßigung beantragen. Beachten Sie die Frist zur Einreichung der Nachweise.

Ermäßigungsantrag (optional)

Ich bin erziehungsberechtigt für **mindestens drei schulpflichtige Kinder** und beantrage eine Ermäßigung des Entgelts für die Ausleihe. Die Ermäßigung beträgt 20 %. Der Nachweis ist durch Vorlage der Schülerausweise oder entsprechender Bescheinigungen zu erbringen. Abgabefrist der Nachweise: 14.08.2025

#### Ermäßigungsantrag stellen

Bitte reichen Sie die entsprechenden Nachweise fristgerecht ein!

Haben Sie Anrecht auf Sozialleistungen des Jobcenters oder der Stadt, so setzen Sie einen Haken im folgenden Feld. Auch hier gilt es die Fristen zur Einreichung der Nachweise zu beachten.

## Befreiungsantrag (optional) Ich bin leistungsberechtigt nach dem Asylbewerberleistungsgesetz, · dem Bundeskindergeldgesetz § 6a - Kinderzuschlag, · dem Sozialgesetzbuch, zweites Buch (SGB II): Grundsicherung für Arbeitsuchende, dem Sozialgesetzbuch, achtes Buch (SGB VIII): Schülerinnen und Schüler, denen Hilfe zur Erziehung mit Unterbringung außerhalb des Elternhauses gewährt wird (im Wesentlichen Heim- und Pflegekinder), dem Sozialgesetzbuch, zwölftes Buch (SGB XII): Sozialhilfe, dem Wohngeldgesetz (WoGG) nur in den Fällen, wenn durch Wohngeld die Hilfebedürftigkeit im Sinne des § 9 SGB II oder des § 19 Abs. 1 und 2 SGB XII vermieden oder beseitigt wird (siehe § 7 Abs. 1 Satz 3 Nr. 2 WoGG). Damit bin ich im Schuljahr 2025/2026 von der Zahlung des Entgelts für die Ausleihe befreit. Der Nachweis ist durch Vorlage des Leistungsbescheides oder durch eine Bescheinigung des Leistungsträgers zu erbringen und muss zu einem bestimmten Stichtag gültig sein. Diesen teilt Ihnen die Schule mit. Abgabefrist der Nachweise: 14.08.2025 Befreiungsantrag stellen Bitte reichen Sie den entsprechenden Nachweis fristgerecht ein! Eine BuT-Berechtigung (Bildung und Teilhabe) allein ist als Nachweis NICHT ausreichend!

Bücherliste ohne Anmeldung einsehen

« Zurück

Bücher auswählen »

Nun gilt es auszuwählen, ob Ihr Kind Französisch und für Klasse 9 und 10 Profil Gesundheit & Soziales gewählt hat. Wählen Sie "ja" oder "nein".

| Wahlbereiche                    |   |
|---------------------------------|---|
| Zweite Fremdsprache Französisch |   |
| – Bitte wählen –                | ~ |
| Profil Gesundheit und Soziales  |   |
| – Bitte wählen –                | ~ |
|                                 |   |

Im folgenden wird Ihnen eine Buchliste mit Einkaufspreisen und Leihpreisen gezeigt. Unsere Schule verleiht Bücher nur im Paket. Man nimmt also entweder alle Bücher oder keine. Bitte beachten Sie, dass einige Bücher/ Hefte als nicht ausleihbar angegeben sind. In diese Übungshefte schreibt Ihr Kind rein, daher kann man sie nur ein Mal benutzen und Sie müssen diese selbst anschaffen. Sie bekommen diese Liste aber nach Abschluss der Anmeldung auch per E-mail zugesandt.

Hat man eine Befreiung, so wird der zu zahlende Betrag am Ende auf 0€ gesetzt und man muss nur noch seinen Anspruch nachweisen. Frist beachten!

Ansonsten wird einem der zu zahlende Betrag angezeigt. Hier im Beispiel mit Französisch und Gesundheit und Soziales (ist in der Praxis nicht möglich, da sich die Fächer ausschließen).

| Zweite Fremdsprache Franz                | ösisch: Ja                 |            |                       |        |                   |
|------------------------------------------|----------------------------|------------|-----------------------|--------|-------------------|
| Arbeitsheft A toi! Band 4                | Französisch                | Cornelsen  | 978-3-06-<br>123184-2 | 10,99€ | keine<br>Ausleihe |
| A toi! Band 4                            | Französisch                | Cornelsen  | 978-3-06-<br>123183-5 | 24,99€ | 10,00€            |
| Profil Gesundheit und Sozia              | les: Ja                    |            |                       |        |                   |
| Praxis Profil Gesundheit und<br>Soziales | Gesundheit und<br>Soziales | Westermann | 978-3-14-<br>116681-1 | 29,95€ | 7,50€             |

Neupreis: 401,58 € | Leihgebühr: 115,00 €

| Kosten              |                       |
|---------------------|-----------------------|
| Leihgebühr (gesamt) | 115,00 €              |
| Endpreis            | 115,00 €              |
|                     | « Zurück Fortfahren » |

Im folgenden Schritt müssen Sie die Leihbedingen lesen, verstehen, Ihr Kind aufklären und bestätigen. Wenn Ihr Kind die Bücher im nächsten Schuljahr erhalten hat, kann es in Iserv jederzeit nachschauen, welche Buchnummer die entliehenen Bücher haben, um ein Vertauschen mit Nachbarn zu vermeiden.

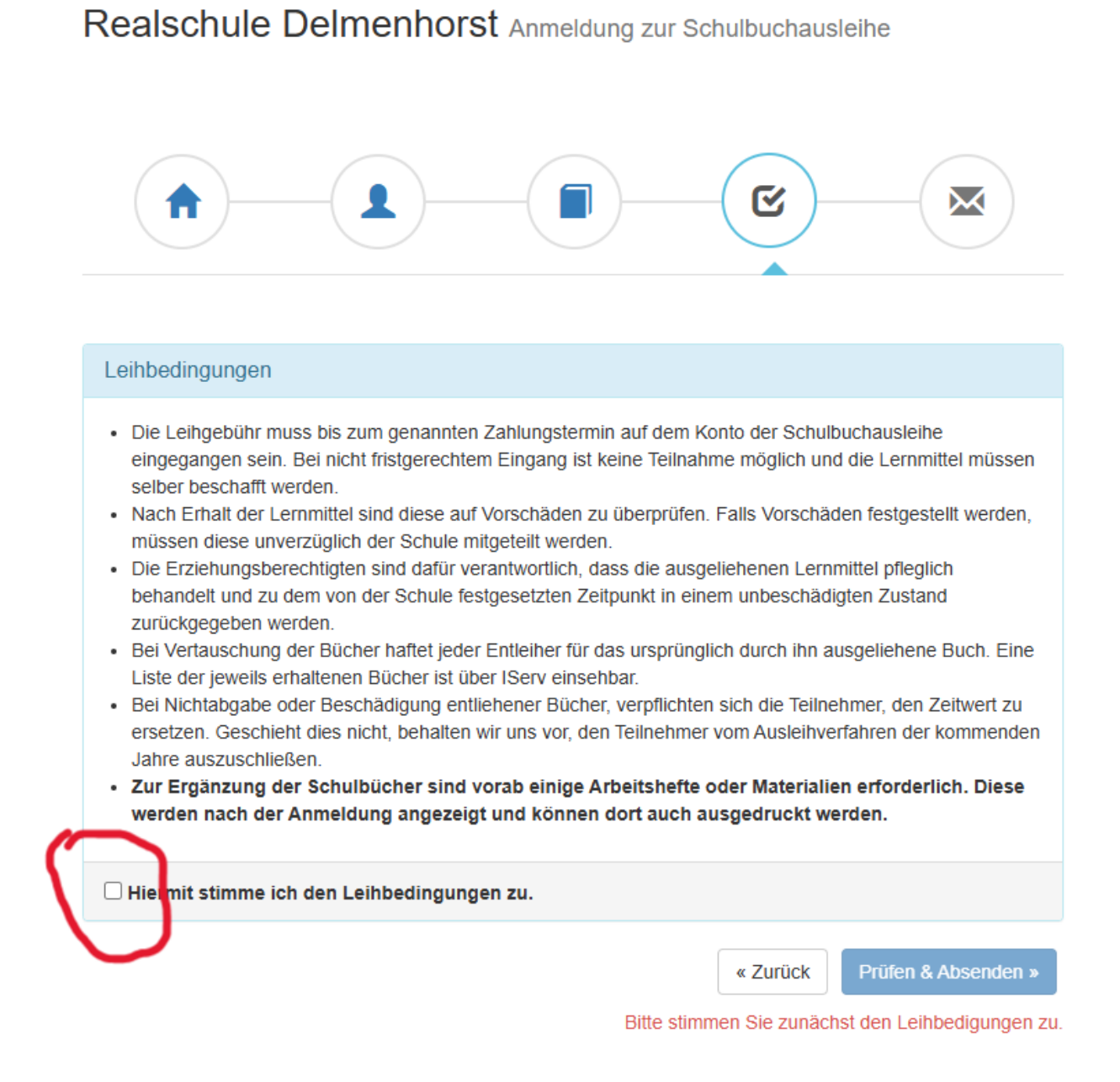

Nun sehen Sie eine Zusammenfassung der von Ihnen eingegebenen Daten. Überprüfen Sie diese und wenn Ihre Angaben stimmen, schicken Sie die Anmeldung ab.

Erst dann haben Sie sich angemeldet.

In diesem Beispiel ist der Betrag aufgrund des Befreiungsantrages auf Null gesetzt.

|                            | Anmeldung für                                                                                                    |
|----------------------------|----------------------------------------------------------------------------------------------------|
|                            | Mäxchen Musterfrau                                                                                                    |
|                            | Jahrgang 9                                                                                                    |
|                            | (Schuljahr 2025/2026)                                                                                                    |
| Ihre Kontaktdaten bea      | rbeiten                                                                                                    |
| Name                       | Angela Musterfrau                                                                                                    |
| Adresse                    | Musterstraße 33                                                                                                    |
| 2<br>Telefon 0<br>E-Mail m | 27751 Deimennorst<br>0177 55555555                                                                                                    |
| E-Mail                     | muttimusterfrau@gmail.com                                                                                                    |
| Ermäßigungsantrag          | Ja                                                                                                    |
| Befreiungsantrag           | Ja                                                                                                    |
| Bücherauswahl bearbe       | iten                                                                                                    |
| Paketleihe                 | Sie leihen alle verfügbaren Bücher über die Schule aus. Bit<br>beachten Sie, dass Sie ggf. noch einzelne Titel selbst<br>anschaffen müssen. |
| Ihr individueller Preis    |                                                                                                    |
| Kosten                     |                                                                                                    |
| Leihgebühr (gesamt)        | 115,00                                                                                                    |
| Befreiungsantrag ( -100 %  | -115,00                                                                                                    |
| Ermäßigungsantrag ( -20    | <del>%)</del> -23,00                                                                                                    |
|                            | 0.00                                                                                                    |

Nun sehen Sie Ihre Anmeldung.

Wenn Sie keinen Anspruch auf Leistungen durch den Staat haben, sehen Sie Kontoinformationen und Verwendungszweck. Diese Angaben sind unbedingt zu verwenden.

Nehmen Sie nicht die Angaben aus diesem Beispiel. Geldbetrag und Verwendungszweck sind je nach Klasse, Fächern und Kind unterschiedlich. Insbesondere die dick roten Ziffern dienen zur automatischen Zuordnung Ihrer Überweisung zu Ihrem Kind. Keine Sammelüberweisungen für mehrere Kinder.

Die Anmeldung mit Kontoinformationen sowie die Bücherliste ist Ihnen an Ihre E-mailadresse geschickt worden. Bestellen Sie die Arbeitshefte ebenfalls zeitnah (wenn die Versetzung Ihres Kindes sicher ist, sonst lieber bis Zeugnisausgabe warten).

Sie können diese Seite auch ausdrucken.

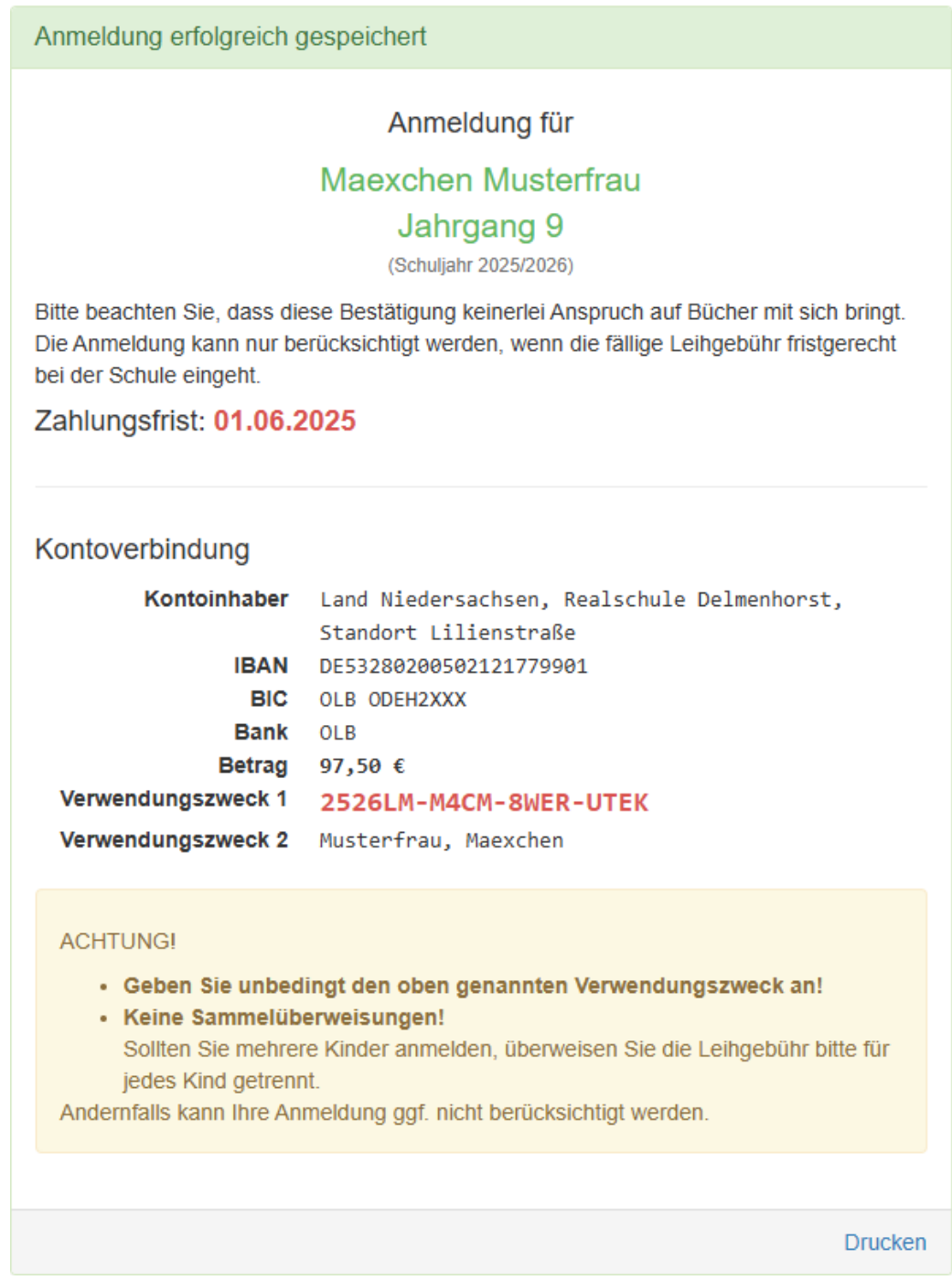

Jetzt müssen Sie den genannten Betrag nur noch überweisen. Fertig!